## Üsküdar Üniversitesi Kütüphane Veri Tabanları Öğrenci Erişimi İçin Proxy Ayarlarının Yapılması

## Firefox İnternet Tarayıcısına Göre Proxy Ayarlarının Yapılması

Öncelikle Firefox üst sekmesine tıklayarak resimdeki adımları sırası ile takip ediyoruz.

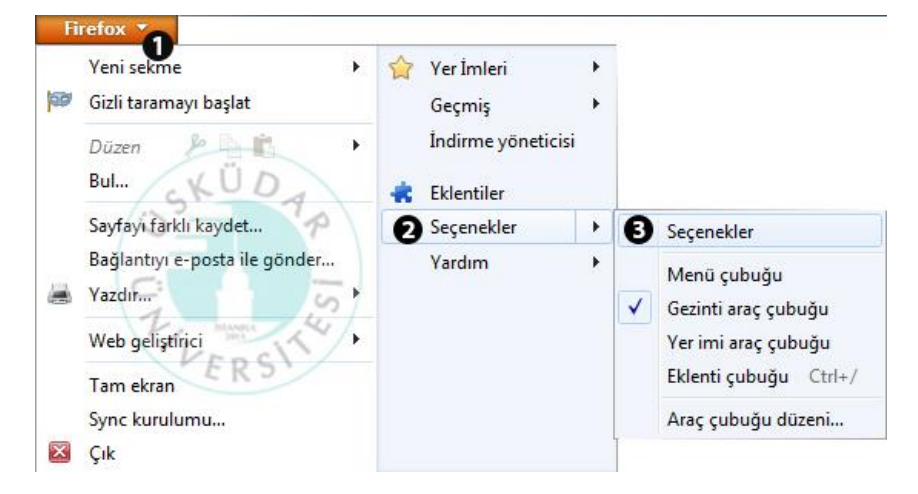

İkinci ekranımızda "Gelişmiş" – "Ağ" – "Ayarlar" yolunu izliyoruz.

| enekler           |                            |                       |                                   |              |               |        |                        |
|-------------------|----------------------------|-----------------------|-----------------------------------|--------------|---------------|--------|------------------------|
| Genel             | Sekmeler                   | 「页<br>İçerik          | Uygulamalar                       | Gizlilik     | Güvenlik      | Sync ( | ر<br>Gelişmiş          |
| enel Ağ           | Güncellem                  | e Şifrelem            | ie                                |              |               | 10.200 | 1                      |
| Fi 2              | tarayıcısının              | internete r           | nasıl bağlanacağ                  | ını ayarlayı | n (E          | >      | Ayarlar                |
| Önbell            | eğe alınmış w              | veb içeriği           | -                                 | _            |               |        |                        |
| Web iç            | eriği önbelle              | ğiniz şu an           | da 350 MB disk a                  | alanı kullan | iyor          |        | Şimdi temi <u>z</u> l  |
| <u>Ö</u> t        | omatik önbel<br>nbelleği 3 | lek yöneti<br>50 🗧 MB | mînî devre dışı b<br>file sınırla | ırak 1       | P             |        |                        |
| Çevrim            | ı dışı web içer            | iği ve kull           | anıcı verileri                    |              | +             |        | ſ                      |
| Uygula            | ima önbelleğ               | iniz şu anc           | la 0 bayt disk ala                | nı kullanıyo | s /           |        | Şimdi <u>t</u> emizl   |
| 🔽 Bir             | site çe <u>v</u> rim d     | lışı kullanıı         | n için veri depol                 | amak isted   | iğinde bana l | bildir | Ayrı <u>c</u> alıklar. |
| Aşağıd<br>verilmi | laki web sitele<br>iştir:  | erinin çevri          | m dışı kullanım                   | için veri de | polamasına i  | zin    |                        |
|                   | 353543                     |                       |                                   |              |               |        |                        |
|                   |                            |                       |                                   |              |               |        | Kaldır                 |
| 2                 |                            |                       |                                   |              |               |        | ] [                    |
|                   |                            |                       |                                   |              |               |        |                        |
|                   |                            |                       |                                   | Tama         | am V          | /azgeç | <u>Y</u> ardım         |
|                   |                            |                       |                                   | _            |               |        |                        |

Burada açılan ekranda ise, resimde turuncu çerçeve ile gösterilen kısımdaki ayarları yapıyoruz. "Otomatik vekil sunucusu" satırına http://stproxy.uskudar.edu.tr/proxy.pac yazdıktan sonra "Tamam" diyerek ayar sayfasını kapatıyoruz.

| ğlantı Ayarları                      |                                                      | 2               |
|--------------------------------------|------------------------------------------------------|-----------------|
| İnternete erişmek için vekil s       | unucuları yapılandır                                 |                 |
| ○ V <u>e</u> kil sunucu yok          |                                                      |                 |
| 🔘 Bu ağın <u>v</u> ekil sunucu aya   | ırlarını kendiliğinden tanı                          |                 |
| O Sistem vekil sunucu ayar           | larını kullan                                        |                 |
| ○ Vekil s <u>u</u> nucuyu elle ayarl | a:                                                   |                 |
| HTTP vekil sunucusu:                 | İletişim <u>n</u> oktası:                            | 0 🔹             |
|                                      | Tüm iletişim kuralları için bu vekil sunucuyu kullan |                 |
| <u>S</u> SL vekil sunucusu:          | İletişim n <u>o</u> ktası:                           | 0 🔹             |
| ETP vekil sunucusu:                  | İletişim no <u>k</u> tası:                           | 0 🔹             |
| SO <u>C</u> KS sunucusu:             | İle <u>t</u> işim noktası:                           | 0               |
|                                      | ○ SOCKS v4                                           |                 |
| Ve <u>k</u> il sunucu kullanılma     | sin:                                                 |                 |
| localhost, 127.0.0.1                 |                                                      |                 |
|                                      |                                                      |                 |
| Örnek: .mozilla.org, .cor            | n.tr, 192.168.1.0/24                                 |                 |
| Otom <u>a</u> tik vekil sunucu y     | apılandırma URL'si:                                  |                 |
| http://stproxy.uskudar.              | edu.tr/proxy.pac                                     | Yeni <u>l</u> e |
|                                      |                                                      |                 |
| Parola kayıtlıysa k <u>i</u> mlik do | iğrulama isteme                                      |                 |
| SOCKS v5 kullanırken vek             | il sunucu <u>D</u> NS'i                              |                 |
|                                      |                                                      |                 |
|                                      |                                                      |                 |

Tarayıcımızın adres satırına <u>http://kutuphane.uskudar.edu.tr/tr/sayfa/10/elektronik-kaynaklar</u> yazarak herhangi bir veri tabanına giriş yapıyoruz. Karşımıza kullanıcı adı şifresi soran bir ekran geliyor. Buraya öğrenci numaramızı yazıyoruz şifre bölümüne ismimizin baş harfi büyük tc kimlik numaramız ve \* karakterini kullanarak şifremizi yazıyoruz örneğin Serkan İsimli öğrencimizin Şifresi ( STCNO\* ) Tamam dedikten sonra Proxy ayarlarımızı kullanmaya başlayabiliriz.

Önemli Not: Üniversite bilgisayarlarında kullanıcı adı şifre sormamaktadır.

| 0                         | moz-proxy://mars.uskudar.edu.tr:5555 vekil sunucusu kullanıcı adı ve parola istiyor. Site diyor ki:<br>"moz-proxy://mars.uskudar.edu.tr:5555" |  |  |  |  |
|---------------------------|----------------------------------------------------------------------------------------------------|--|--|--|--|
| Kullanıcı adı:<br>Parola: | Öğrenci Numaranız                                                                                                    |  |  |  |  |
|                           | Şifreniz                                                                                                    |  |  |  |  |

Firefox tarayıcısı edinmek istiyorsanız buradaki linki kullanabilirsiniz.

İndir: http://www.mozilla.org/tr/firefox/fx/

Sorularınız için bt@uskudar.edu.tr adresine mail gönderebilirsiniz. bt@uskudar.edu.tr | bt.uskudar.edu.tr